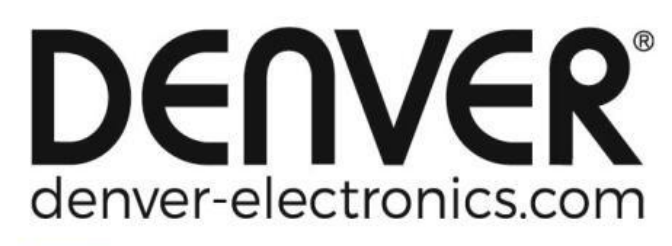

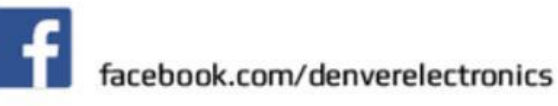

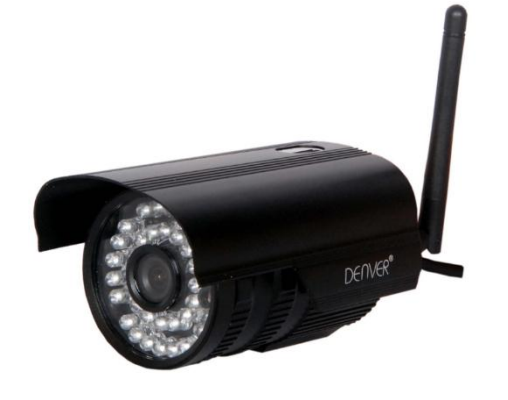

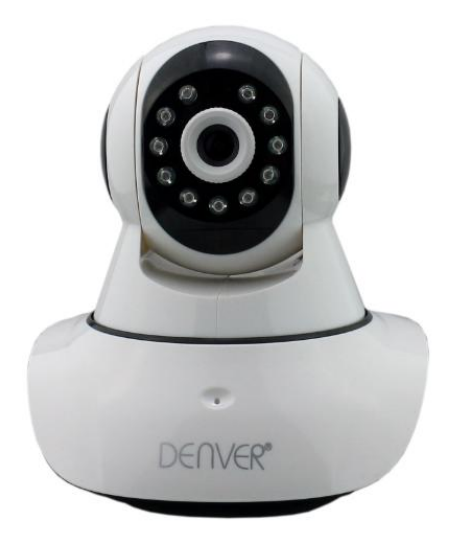

#### DENVER IPO-1320MK2 DENVER IPC-1030MK2

### Lista pakowania:

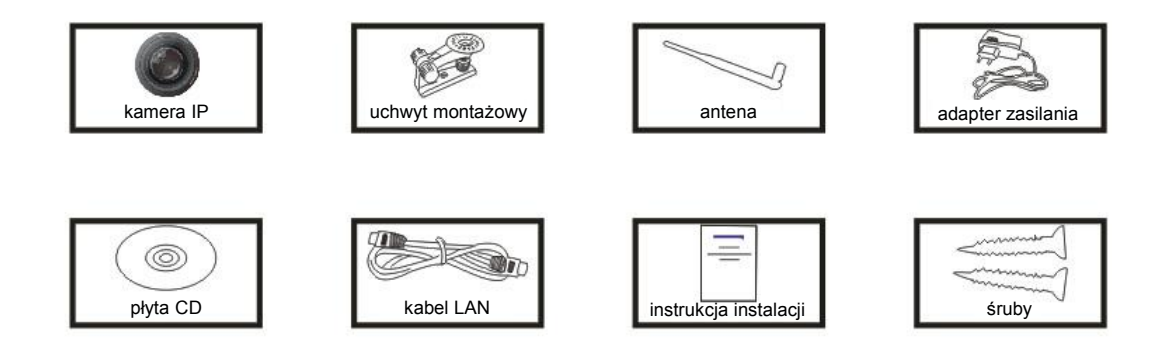

**Uwaga:** w niektórych modelach nie ma oddzielnej anteny.

### Proces instalacji:

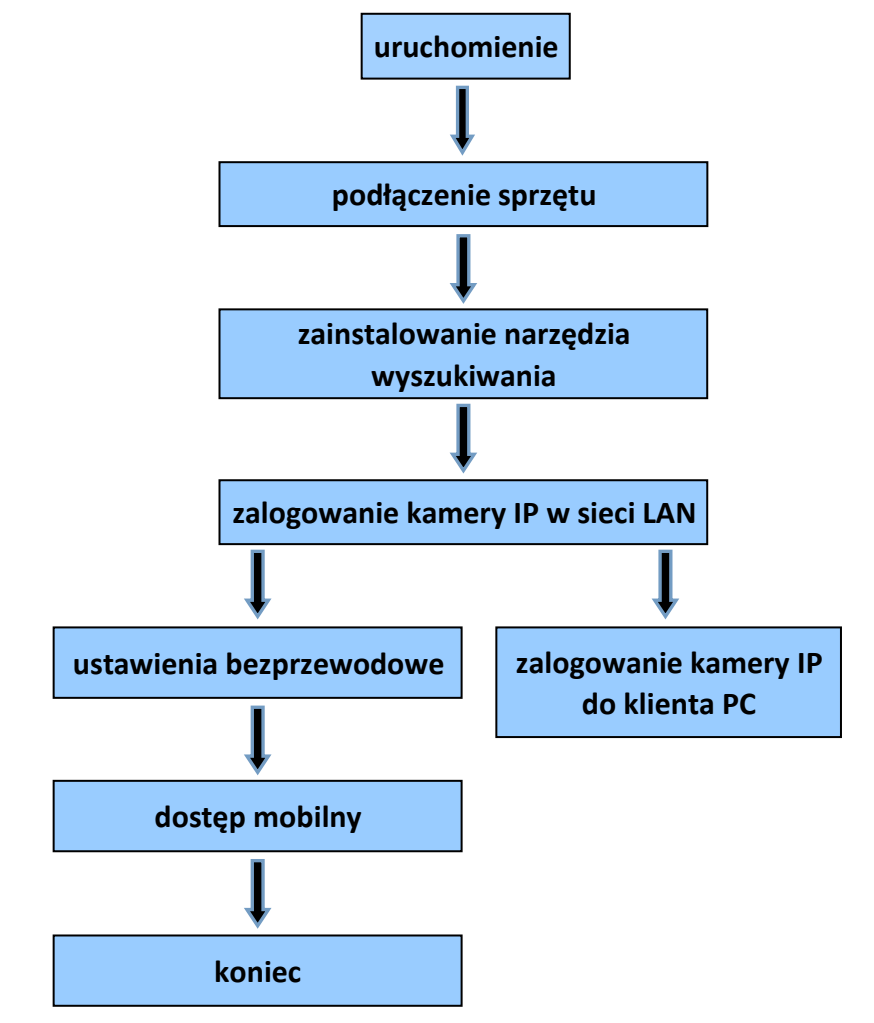

**Uwaga:** Przy pierwszym użyciu kamery IP należy zapoznać się z powyższymi procedurami.

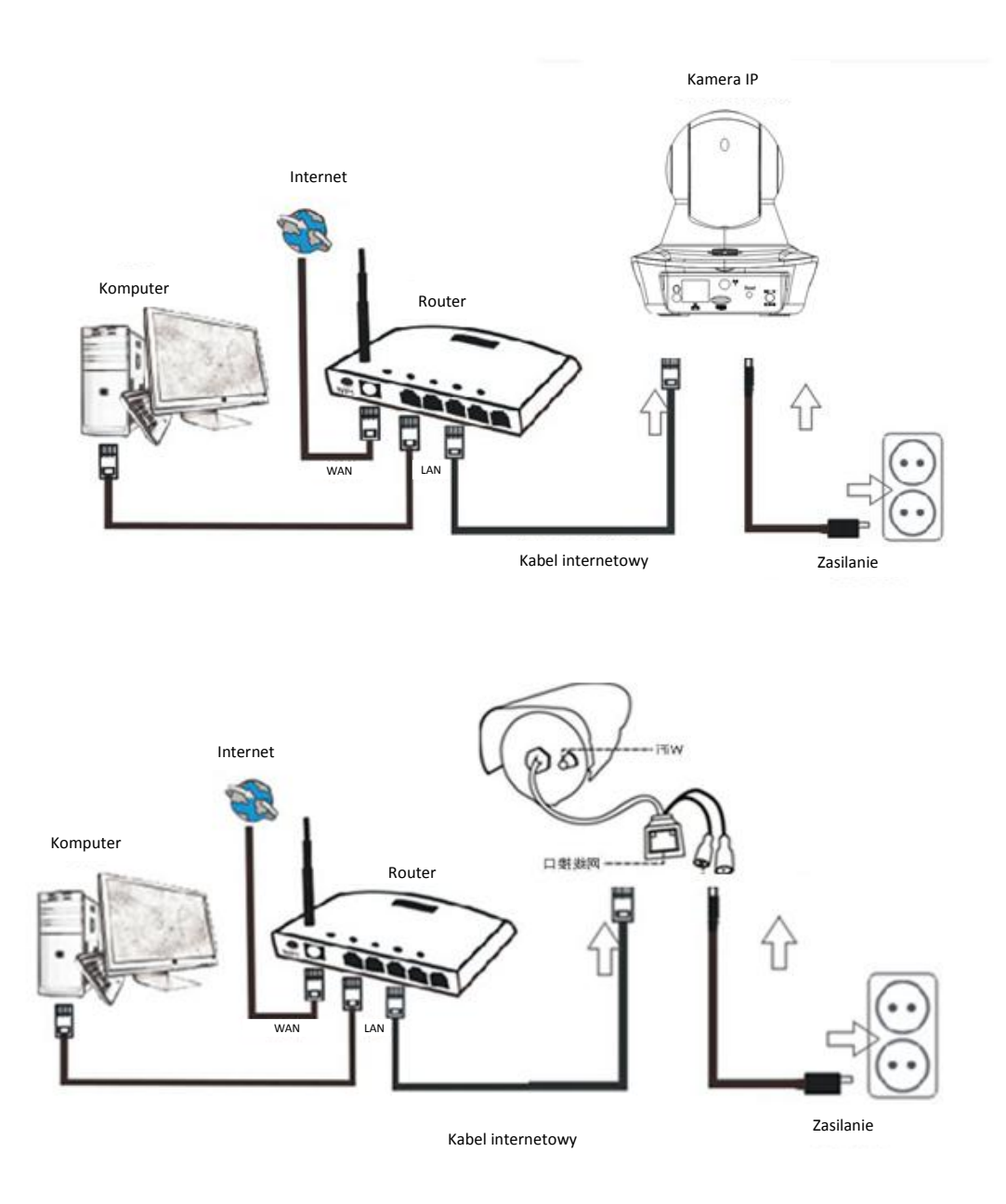

Podłączyć kamerę kablem internetowym do routera i kablem zasilania do prądu, jak pokazano powyżej.

## 1. Instalowanie narzędzia wyszukiwania

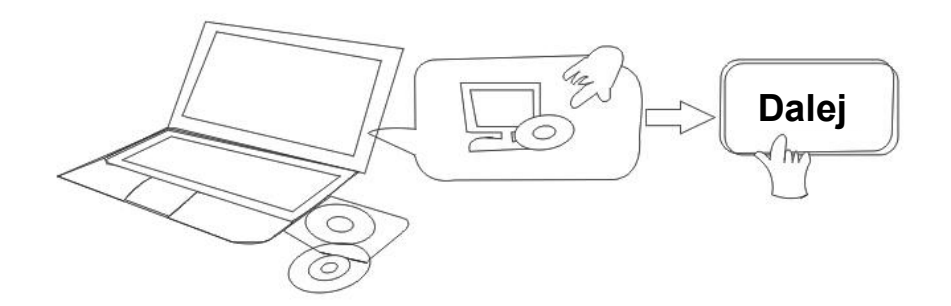

Włożyć płytę CD i zainstalować następujące oprogramowanie:

- otworzyć plik "IPO-1320MK2 i IPC-1030MK2", kliknąć "Konfiguracja OCX" — "Dalej" — "Instalacja" — "Zakończenie"
- 2. Otworzyć "Narzędzie wyszukiwania", skopiować "Narzędzie wyszukiwania" na pulpit i uruchomić.

## 2. Zalogować kamerę IP w sieci LAN

Po prawidłowym podłączeniu sprzętu należy uruchomić narzędzie wyszukiwania, adres IP kamery wyświetli się automatycznie.

| Device | Name             | IP Address         | P2P-ID            | System Version | App Version   | MAC      |
|--------|------------------|--------------------|-------------------|----------------|---------------|----------|
| J      | 3louhoumenlouti  | 192.168.1.200:2000 | JWEV-078461-MKPDZ | 67.2.2.154     | 9.0.4.72      | 00-B1-C  |
| E      | IP Camera        | 192.168.1.101:80   | WXH-000002-BCFEB  | V7.1.4.1.13    | E-22.0.720.18 | 00-E0-F8 |
| н      | TPCAM            | 192.168.1.150:99   |                   | 67.4.66.13     | 9.0.720.65    | 00-D0-B  |
| E      |                  | 192.168.1.251:8082 | HWAA-014476-EBAAC | V7.1.4.1.13    | E-41.1.720.19 | 00-E0-F  |
| E      |                  | 192.168.1.250:8081 | HWAA-006106-EBAFC | V7.1.4.1.13    | E-21.0.720.15 | AC-A2-1  |
| н      | 3loucriejian2    | 192.168.1.205:2005 | JWEV-136168-VMPLP | 67.4.64.45     | 9.0.720.65    | 00-D5-2  |
| J      | IPCAM            | 192.168.1.114:99   | WXO-000002-EAEAD  | 67.2.6.10      | 9.0.4.72      | 00-D6-1  |
| J      | 3louhoumenlouti  | 192.168.1.203:2003 | JWEV-115132-DPHRB | 67.2.2.185     | 9.0.4.72      | 00-D7-1  |
| J      | 5louqianmenlouti | 192.168.1.207:2007 | JWEV-078380-HDKGG | 67.2.2.154     | 9.0.19.45     | 00-97-9  |
|        |                  |                    |                   |                |               |          |
|        |                  |                    |                   |                |               |          |

**Uwaga:** Jeżeli w narzędziu wyszukiwania pojawi się komunikat "<u>Niezgodna maska</u>

podsieci", należy kliknąć

IP Match

Kliknąć dwa razy adres kamery IP w narzędziu wyszukiwania.

W domyślnej przeglądarce wyświetli się ekran logowania, jak pokazano poniżej:

|                                | Windows Security                                                                            | × |
|--------------------------------|---------------------------------------------------------------------------------------------|---|
| iexplore.e                     | xe                                                                                          |   |
| The server 19<br>server report | 92.168.1.135 is asking for your user name and password. Th<br>s that it is from index.html. | e |
| Warning: Yo<br>authenticatio   | ur user name and password will be sent using basic<br>on on a connection that isn't secure. |   |
|                                |                                                                                             |   |
|                                | admin                                                                                       |   |
|                                |                                                                                             |   |
|                                |                                                                                             |   |
|                                | Remember my credentials                                                                     |   |
|                                | OK Cance                                                                                    | 1 |
|                                |                                                                                             |   |

**Uwaga:** nazwa użytkownika i hasło to "**admin**"

(Później należy zmienić nazwę użytkownika konta i hasło ze względów bezpieczeństwa)

Po wpisaniu prawidłowej nazwy użytkownika i hasła wyświetli się ekran **logowania**. (Umożliwia on oglądanie online 6 gościom jednocześnie)

| Language. English   IIIM444X | Français Swedish Español Politugues italiano Deutsch Русский 한국의 Nederlands 日本 | · 简 POIISI | Damsn | Finnish |  |
|------------------------------|--------------------------------------------------------------------------------|------------|-------|---------|--|
| 60                           | Intelligent mode, suitable for IE, Google, Firefox browser<br>Login            |            |       |         |  |
|                              | No Plug-In(For phoneJPEG)<br>Login                                             |            |       |         |  |
|                              | Intelligent online playback<br>Login                                           |            |       |         |  |

**Uwaga:** Jeżeli już zainstalowano OCX, można się zalogować bezpośrednio. Jeżeli nie, należy zainstalować OCX.

- A. Kliknąć "OCX", aby pobrać i zainstalować.
- B. Odświeżyć stronę internetową oraz zalogować się ponownie, wyświetli się obraz wideo z kamery jako poniżej

#### Obraz wideo na żywo

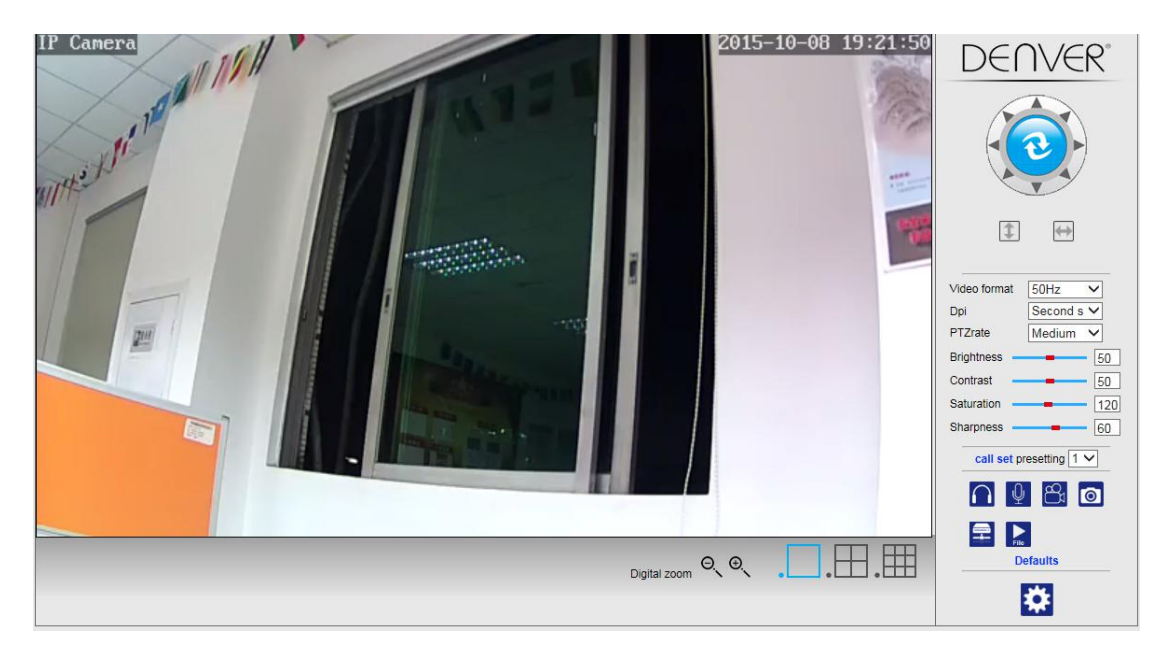

## 3. Ustawienia bezprzewodowe

- 1. Kliknąć przycisk 🔛, aby przejść do ustawień "Sieć bezprzewodowa".
  - 2. Wyszukać sygnały WiFi i wybrać żądany SSID.
  - 3. Upewnić się, że wszystkie parametry są takie same jak w routerze, wpisać klucz sieciowy WiFi.
  - Po 30 sekundach kliknąć "Sprawdź", na powiadomieniu będzie widać, czy ustawienia WiFi są skuteczne.
  - 5. Jeżeli są poprawne, należy wrócić i wybrać "Zastosuj", a następnie odłączyć kabel sieciowy.

**Uwaga:** Jeżeli w narzędziu wyszukiwania nie można znaleźć adresu IP kamery, należy ponownie podłączyć kabel internetowy, aby sprawdzić ustawienia WiFi.

|                      | Wireless     | Device information     |
|----------------------|--------------|------------------------|
| Enable Wireless      | ● On ○ Off   | Time set               |
| SSID                 | search       | Video settings         |
| 0 11 1               |              | Audio Settings         |
| Security mode        | WPA-PSK V    | Record Settings        |
| WPA Algorithm        | AES ¥        | Alarm Service Settings |
| Key                  | •••••        | Email                  |
| Re-type key          | •••••        | FTP                    |
| Phoek Wireless Setup | check        | System Log             |
| Sheck Wheless Selup  | CIECK        | Network Settings       |
|                      |              | Wireless               |
|                      | Apply Cancel | DDDNS Settings         |
|                      |              | UPnP set               |
|                      |              | PTZ set                |
|                      |              | Multiple settings      |
|                      |              | User Settings          |
|                      |              | Maintain               |
|                      |              | ONVIF                  |
|                      |              | Motion detection       |
|                      |              | Auto Snap              |
|                      |              | Video shade            |
|                      |              | Image                  |
|                      |              | Back                   |

#### Sprawdzanie statusu połączenia sygnału WiFi

Checking WiFi, please wait about 30 seconds.

Connected to WiFi successfully. Select "Apply" to save these settings.

close

## 4. Ustawienia informacji o urządzeniu

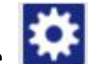

1) Kliknij ikonę , aby przejść do ustawień "Informacje o urządzeniu"

2) Pojawią się wszystkie informacje o kamerze IP

|                            | Device information   | Davias information     |
|----------------------------|----------------------|------------------------|
| Device ID:                 | IPCAM                | Time set               |
| P2P ID :                   | WXH-000002-BCFEB     | Video settings         |
| Network Connection Status: | LAN                  | Audio Settings         |
| Current Visitors:          | 0                    | Record Settings        |
| Software Version:          | V7.1.4.1.13-20150521 | Alarm Service Settings |
| Webware Version:           | E-22.0.720.18        | Email                  |
| Mac address:               | 00:E0:F8:02:A4:4D    | System Log             |
| IP address:                | 192.168.1.153        | Network Settings       |
| Subnet mask:               | 255.255.255.0        | Wireless               |
| Gateway:                   | 192.168.1.1          | DDNS Settings          |
| Primary DNS:               | 202.96.134.33        | PTZ set                |
| Secondary DNS:             | 202.96.128.86        | Multiple settings      |
| Manufacture's DDNS status: | Failed               | Maintain               |
| Third Party DDNS status:   | disabled             | ONVIF                  |
| System Start Time:         | 1970-01-01 08:00:18  | Motion detection       |
|                            |                      | Auto Snap              |
|                            |                      | Video mask             |
|                            |                      | Image                  |
|                            |                      | Back                   |

## 5. Ustawienia czasu

- 1) Kliknąć ikonę , aby przejść do ustawień "Czas"
- 2) Można wybrać dowolny serwer NTP i kliknąć "Zastosuj"
- 3) Wybrać żądany czas i kliknąć "Zastosuj", aby go aktywować

| Device Date Time     2015-09-21 15:15:36     Time       Image: Constraint of the server     Image: Constraint of the server     Aud       NTP server     time windows.com v     Rec       Interval     01 v) hours     Emage: Constraint of the server       Time zone     (GMT+08:00) Beijing.Singapore,Taipei     Vite       Sync with PC time     Apply     PTZ       Main     Main     Main       ON     Main     Main                                                                                                    | evice information     |
|----------------------------------------------------------------------------------------------------|-----------------------|
| Image: Sync with PC time     Apply                                                                                                    | ime set               |
| Network Time Server     Aud       NTP server     time.windows.com >       Interval     01 >> hours       Time zone     (GMT+08:00) Beijing.Singapore.Taipei       Sync with PC time     Apply                                                                                                    | ideo settinas         |
| NTP serve     ime.windows.com v     Alar       Interva     11 v hours     Emu       Time zone     (GMT+06.00) Beijing,Singapore,Taipei v     FTP       Sync with PC time     Apply     DDA       Up     Up     Up       Image: Sync with PC time     Apply     DDA       Up     Up     Up       Image: Sync with PC time     Apply     DDA       Up     Up     Up       Up     Up     Up       Up     Up     Up       Up     Up     Up       Up     Up     Up       Up     Up     Up       Up     Up     Up       Up     Up     Up | udio Settings         |
| Alat<br>Interval 01 v hours Time zone (GMT+08:00) Beijing.Singapore,Taipei Sync with PC time Apply Apply Alat Anat FTP FTP FTP DDA FTP TTM DDA FTP TTM DDA FTP TTM DDA FTP TTM DDA FTP TTM DDA FTP TTM DDA FTP TTM DDA FTP TTM DDA FTP TTM DDA FTP TTM DDA FTP TTM DDA FTP TTM DDA FTP TTM TTM TTM TTM TTM TTM TTM TTM TTM T                                                                                                    | ecord Settings        |
| Interval UT     hours     Emu       Time zone     (GMT+08:00) Beijing.Singapore,Taipei     FTP       Sync with PC time     Apply     Witre       DDN     PTZ     Mail       US     Mail     US       Mail     ON     Mail                                                                                                    | larm Service Settings |
| Time zone (GMT+08:00) Beijing.Singapore,Taipei  Sys Sys Sys Net Sync with PC time Apply DDN PTZ Use Mail ON Mot                                                                                                    | mail                  |
| Sync with PC time Apply Wire<br>Sync with PC time Apply DDA<br>PTZ<br>Mult<br>Use<br>Mait<br>ON<br>Moto                                                                                                    | TP                    |
| Sync with PC time Apply Wirn DDM PTZ Multi Use Main ON Moto                                                                                                    | ystem Log             |
| Sync with PC time Apply Wirr<br>DD<br>PTZ<br>Mult<br>Use<br>Mair<br>ON<br>Mot                                                                                                    | etwork Settings       |
| Sync warr cane Popy<br>PTZ<br>Mait<br>Uss<br>Mait<br>ON<br>Mot                                                                                                    | lireless              |
| PTZ<br>Mult<br>Use<br>Mair<br>ONU<br>Motor                                                                                                    | DNS Settings          |
| Mut<br>Use<br>Mair<br>ON<br>Mot                                                                                                    | TZ set                |
| Use<br>Mair<br>ON<br>Mot                                                                                                    | ultiple settings      |
| Mail<br>ON<br>Mot                                                                                                    | ser Settings          |
| ON/<br>Mot                                                                                                    | laintain              |
| Mot                                                                                                    | NVIF                  |
|                                                                                                    | lotion detection      |
| Auto                                                                                                    | uto Snap              |
| Vide                                                                                                    | ideo mask             |
| Ima                                                                                                    | nage                  |
| Bac                                                                                                    | ack                   |

## 6. Ustawienia nagrywania

#### 6.1 Nagrywanie na karcie TF

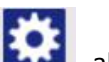

- 1) Kliknij ikonę **(1)**, aby przejść do ustawień "Nagrywanie"
- 2) Wybrać "Włączony"
- 3) Wybierz "Pierwszy strumień" lub "Drugi strumień"
- 4) Wybrać harmonogram czasowy dla nagrywania
- 5) Kliknąć "Zastosuj"

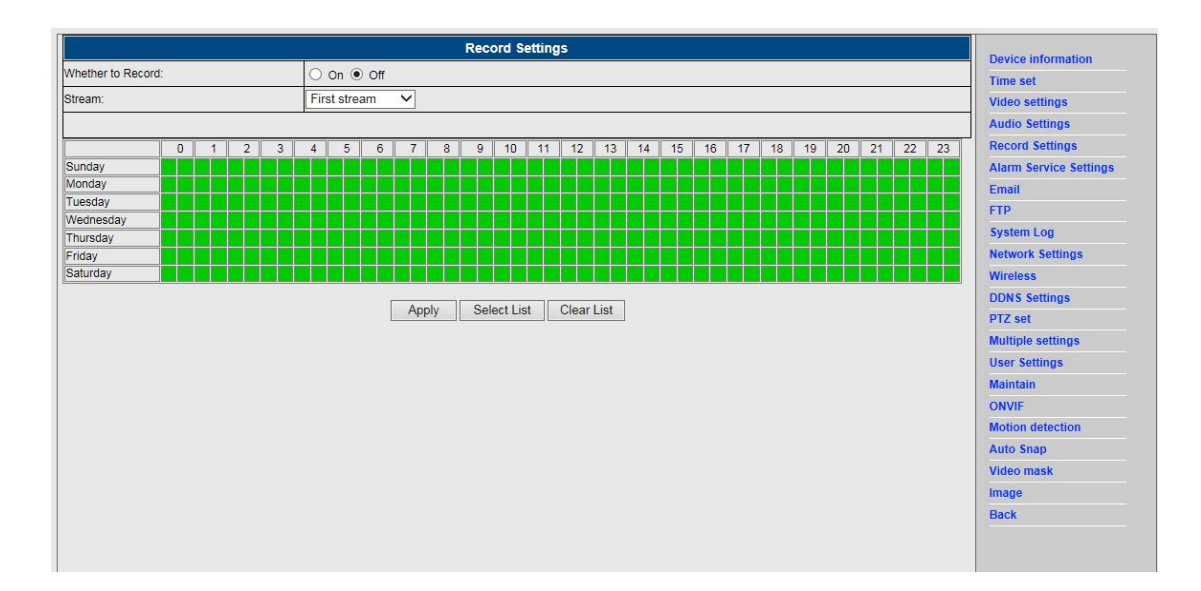

#### 6.2 Nagrywanie na dysk komputerowy

- 1) Główny interfejs do urządzenia, jak pokazano poniżej:
- 2) Kliknij **1**, by wybrać ścieżkę nagrywania:
- 3) Kliknij B, by rozpocząć nagrywanie.

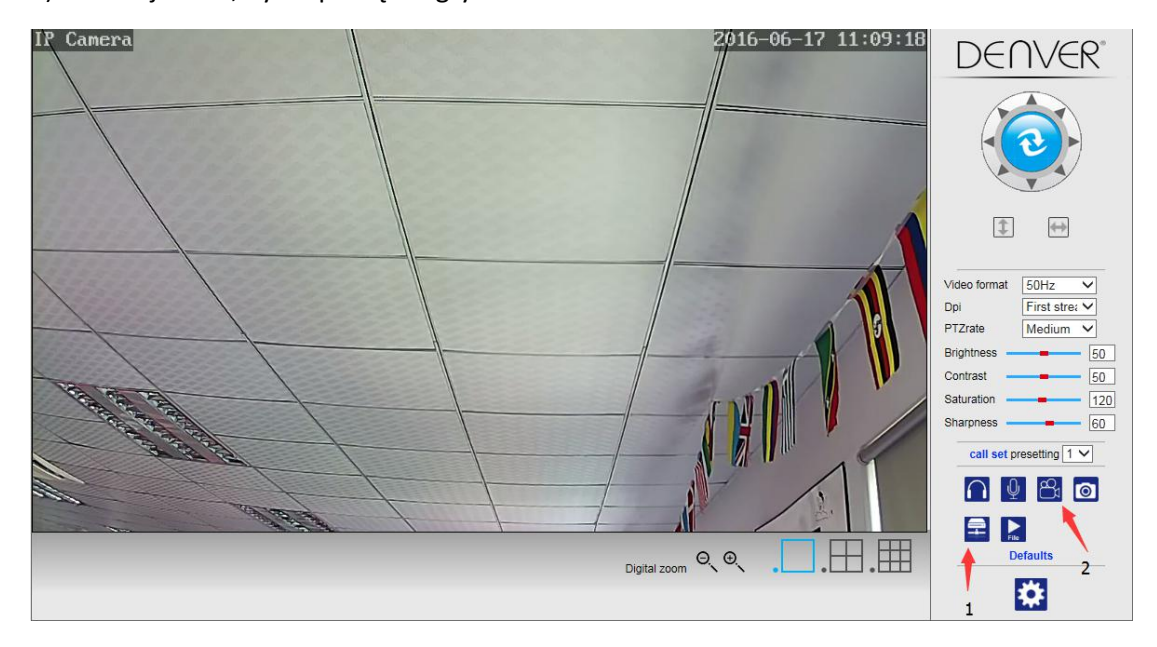

# Informacja: Jeśli nie możesz zmienić ścieżki nagrywania, postąp zgodnie z tymi instrukcjami:

Najpierw otwórz narzędzie wyszukiwania. Znajdź i skopiuj adres IP kamery:

| Device | Name             | IP Address         | P2P-ID            | System Version | App Version   | MAC     |
|--------|------------------|--------------------|-------------------|----------------|---------------|---------|
|        | 3louhoumenlouti  | 192.168.1.200:2000 | JWEV-078461-MKPDZ | 67.2.2.154     | 9.0.4.72      | 00-B1-C |
| -      | IP Camera        | 192.168.1.101:80   | WXH-000002-BCFEB  | V7.1.4.1.13    | E-22.0.720.18 | 00-E0-F |
| ł      | TPCAM            | 192.168.1.150:99   |                   | 67.4.66.13     | 9.0.720.65    | 00-D0-I |
| 5      |                  | 192.168.1.251:8082 | HWAA-014476-EBAAC | V7.1.4.1.13    | E-41.1.720.19 | 00-E0-F |
| -      |                  | 192.168.1.250:8081 | HWAA-006106-EBAFC | V7.1.4.1.13    | E-21.0.720.15 | AC-A2-  |
| 4      | 3loucriejiah2    | 192.168.1.205:2005 | JWEV-136168-VMPLP | 67.4.64.45     | 9.0.720.65    | 00-D5-  |
|        | IPCAM            | 192.168.1.114:99   | WXO-000002-EAEAD  | 67.2.6.10      | 9.0.4.72      | 00-D6-  |
|        | 3louhoumenlouti  | 192.168.1.203:2003 | JWEV-115132-DPHRB | 67.2.2.185     | 9.0.4.72      | 00-D7-  |
|        | 5louqianmenlouti | 192.168.1.207:2007 | JWEV-078380-HDKGG | 67.2.2.154     | 9.0.19.45     | 00-97-  |
|        |                  |                    |                   |                |               |         |
|        |                  |                    |                   |                |               |         |

Następnie jako administrator uruchom przeglądarkę IE:

| Open                      |   |
|---------------------------|---|
| Open file location        |   |
| Run as administrator      |   |
| Pin to Start              |   |
| Unpin from taskbar        |   |
| Restore previous versions |   |
| Send to                   | > |
| Cut                       |   |
| Сору                      |   |
| Create shortcut           |   |
| Delete                    |   |
| Rename                    |   |
| Properties                |   |

Na koniec wklej adres IP kamery w przeglądarce IE i kliknij "Enter". Teraz można już zmienić ścieżkę wideo, jak pokazano poniżej:

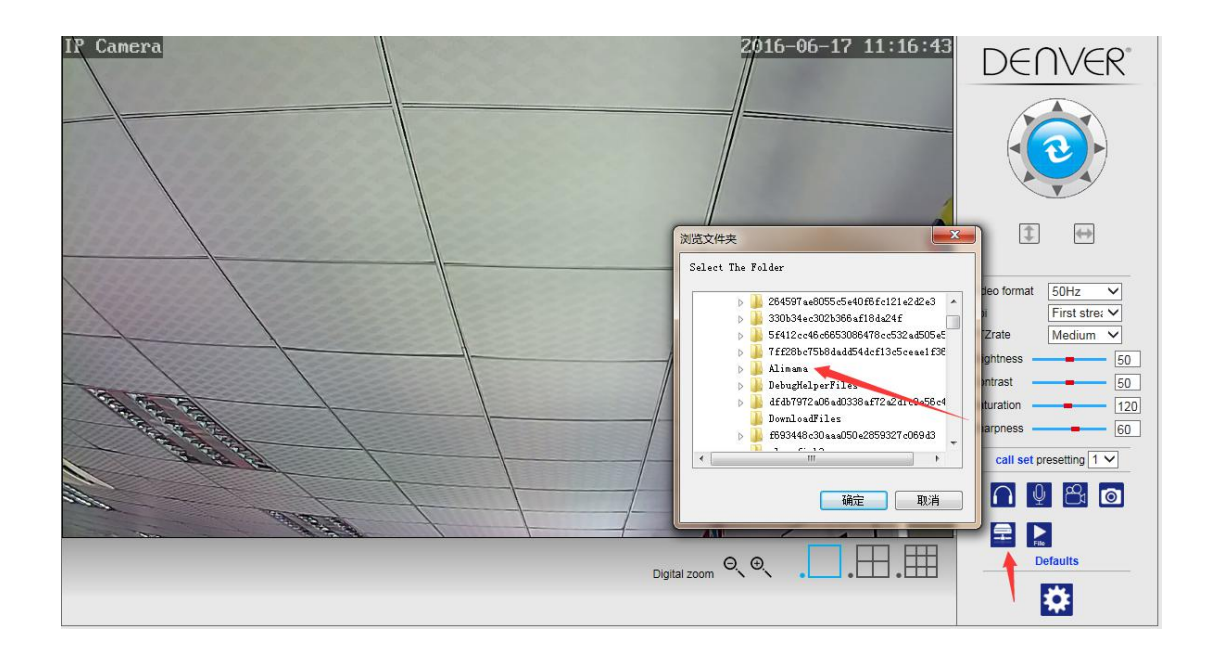

# 7. Ustawienia alarmu i konfiguracja wykrywania ruchu

 Najpierw należy aktywować opcję "Wykrywanie ruchu" i wybrać szczegóły do wyświetlania podczas monitorowania (można zmieniać szczegóły w razie potrzeby).

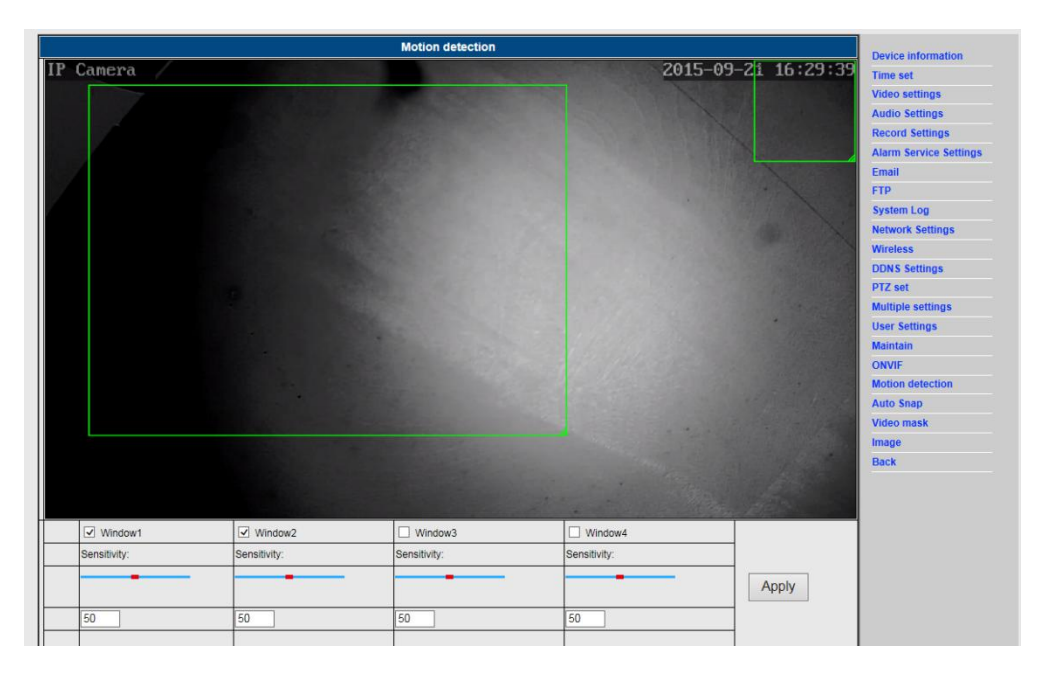

2) Można wybrać "Dźwięk włączenia alarmu" oraz harmonogram czasowy, a następnie kliknąć "Zastosuj". Jeżeli wykrywanie ruchu wykryje ruch w skonfigurowanych szczegółach wyświetlania, rozlegnie się dzwonek alarmowy (w modelu bez funkcji dźwiękowej brak dźwiękowego powiadomienia o alarmie).

|                              |                             | Alarm                                                                                                    | Davios information     |
|------------------------------|-----------------------------|----------------------------------------------------------------------------------------------------|------------------------|
|                              | E-mail Alarm and Send Picto | ure                                                                                                    | Device mormation       |
|                              | Save Picture to the FTP Ser | rver                                                                                                    | Time set               |
|                              | Rave Video to the FTR Popul |                                                                                                    | video settings         |
|                              | Save video to the FTP Serv  |                                                                                                    | Audio Settings         |
| Linkage set                  | Relay out 5 se              |                                                                                                    | Record Settings        |
|                              | Save Picture to the SD Card | t in the second second s | Alarm Service Settings |
|                              | Save Video to the SD card   |                                                                                                    | Email                  |
|                              | The alarm triggering siren  |                                                                                                    | FTP                    |
|                              | Alarm preset                | ×                                                                                                    | System Log             |
| ago capturo pumbor           |                             |                                                                                                    | Network Settings       |
| age capture number           |                             |                                                                                                    | Wireless               |
| hedule                       | Select List Clear L         | list                                                                                                    | DDNS Settings          |
| 0 1 2 3                      | 4 5 6 7 8                   | 9 10 11 12 13 14 15 16 17 18 19 20 21 22 23                                                                                                    | PTZ set                |
| nday                         |                             |                                                                                                    | Multiple settings      |
| esday                        |                             |                                                                                                    | User Settings          |
| ednesday                     |                             |                                                                                                    | Maintain               |
| day                          |                             |                                                                                                    | ONVIE                  |
| turday and the second second |                             |                                                                                                    | Motion detection       |
|                              |                             |                                                                                                    | Auto Snan              |
|                              |                             | Apply Cancel                                                                                                    | Vidoo maek             |
|                              |                             |                                                                                                    | Image                  |
|                              |                             |                                                                                                    | Beet                   |
|                              |                             |                                                                                                    | - Mach                 |

# 8. Ustawienia powiadomienia o alarmie oraz poczta elektroniczna i FTP

 Ekran konfiguracji poczty elektronicznej służy do przygotowania funkcji alarmu. Jeżeli wykrywanie ruchu aktywuje załączenie kamery, przesłane zostanie e-mail ze zdjęciami. Warunkiem jest prawidłowa konfiguracja oraz test usługi. Oto jako przykład konfiguracja konta Gmail:

|                    | Email Setting                       | Device information     |
|--------------------|-------------------------------------|------------------------|
| SMTP server:       | smtp.gmail.com Server Port 25       | Time set               |
| Safe link          | STARTTLS V                          | Video settings         |
| Authentication     | ● On ○ Off                          | Audio Settings         |
| Jser name          | 22222222@gmail.com                  | Record Settings        |
| Password           |                                     | Alarm Service Settings |
| Pocoivor           | 11111111@mmail.com                  | Email                  |
|                    | 2000000000 - T                      | FTP                    |
| Jender             | 2222222221@gmail.com                | System Log             |
| Subject            | test                                | Network Settings       |
|                    | ok                                  | Wireless               |
| 000000             |                                     | DDNS Settings          |
| nessaye            |                                     | PTZ set                |
|                    | (the max length is 127)             | Multiple settings      |
| est Email settings | Test Please set first and then test | User Settings          |
|                    |                                     | Maintain               |
|                    | Apply Cancel                        | ONVIF                  |
|                    |                                     | Motion detection       |
|                    |                                     | Auto Snap              |
|                    |                                     | Video mask             |
|                    |                                     | Image                  |
|                    |                                     | Deak                   |

Informacja: Ta funkcja działa tylko wtedy, kiedy kamera IP jest połączona z siecią. W przypadku stosowania poczty Gmail należy skonfigurować port jako 465, SSL jako TLS. Najważniejsze jest jednak sprawdzenie, czy klient poczty elektronicznej ma włączoną funkcję SMTP.

Po pierwszym e-mailu testowym otrzymasz kolejny z Google z informacją o próbie logowania.

#### Opcja 2:

Zmień ustawienia, by zezwolić mniej zabezpieczonym aplikacjom na dostęp do konta. Postąp zgodnie z tymi instrukcjami:

- 1. Przejdź do sekcji "Mniej zabezpieczone aplikacje" w Moje Konto.
- Zaznacz pole "Dostęp dla mniej zabezpieczonych aplikacji", by włączyć. (Uwaga dla użytkowników Google Apps: To ustawienie jest ukryte, jeśli administrator zablokował dostęp do funkcji mniej zabezpieczonych aplikacji.)
- 3. Więcej informacji na temat mniej zabezpieczonych aplikacji można znaleźć pod tym linkiem: https://support.google.com/a/answer/6260879?hl=en.
- 2) Usługa FTP jest warunkiem funkcji alarmu. Jeżeli wykrywanie ruchu aktywuje kamerę, przesłany zostanie e-mail ze zdjęciami. W tym celu konieczne jest prawidłowe skonfigurowanie usługi poczty elektronicznej oraz sprawdzenie jej działania. Na przykład:

|                 | FTP                                   | Device information     |
|-----------------|---------------------------------------|------------------------|
| Server Address  | 192.168.1.54                          | Time set               |
| erver Port      | 21                                    | Video settings         |
| ser name        | admin                                 | Audio Settings         |
| assword         | •••                                   | Record Settings        |
| assive mode     |                                       | Alarm Service Settings |
| orane Path      |                                       | Email                  |
| orage r aut     |                                       | FTP                    |
| st FTP settings | Test Please set first, and then test. | System Log             |
|                 |                                       | Network Settings       |
|                 | Apply Cancel                          | Wireless               |
|                 |                                       | DDNS Settings          |
|                 |                                       | PTZ set                |
|                 |                                       | Multiple settings      |
|                 |                                       | User Settings          |
|                 |                                       | Maintain               |
|                 |                                       | ONVIF                  |
|                 |                                       | Motion detection       |
|                 |                                       | Auto Snap              |
|                 |                                       | Video mask             |
|                 |                                       | Image                  |
|                 |                                       |                        |

3) Do ustawień usługi alarmu należy wpisać te same ustawienia jak na poniższym zrzucie ekranu:

|                                                                                                    |                       |            | Alarm  |       |    |      |      |      |    |    |    |    |    | Device information                                                                                               |
|----------------------------------------------------------------------------------------------------|-----------------------|------------|--------|-------|----|------|------|------|----|----|----|----|----|----------------------------------------------------------------------------------------------------|
|                                                                                                    | E-mail Alarm and Ser  | nd Picture |        |       |    |      |      |      |    |    |    |    | Ĭ  | Time set                                                                                                    |
|                                                                                                    | Save Picture to the F | TP Server  |        |       |    |      |      |      |    |    |    |    |    | Video settings                                                                                                   |
|                                                                                                    | Save Video to the FT  | P Server   |        |       |    |      |      |      |    |    |    |    |    | Audio Settings                                                                                                   |
|                                                                                                    | Relay out             | 5 sec 🗸    |        |       |    |      |      |      |    |    |    |    |    | Record Settings                                                                                                  |
| Linkage set                                                                                                    | Save Picture to the S | D Card     |        |       |    |      |      |      |    |    |    |    |    | Alarm Service Setting                                                                                            |
|                                                                                                    | Save Video to the SE  | ) card     |        |       |    |      |      |      |    |    |    |    |    | Email                                                                                                    |
|                                                                                                    |                       | siron      |        |       |    |      |      |      |    |    |    |    |    | FTP                                                                                                    |
|                                                                                                    | Ine alarn uiggering s |            |        |       |    |      |      |      |    |    |    |    |    | System Log                                                                                                    |
|                                                                                                    | Alarm preset          | 1 •        |        |       |    |      |      |      |    |    |    |    |    | Network Settings                                                                                                 |
| mage capture number                                                                                                    |                       |            |        |       |    |      |      |      |    |    |    |    |    | Wireless                                                                                                    |
| chedule                                                                                                    | Select List (         | Clear List |        |       |    |      |      |      |    |    |    |    |    | DDNS Settings                                                                                                    |
| 0 1 2 3                                                                                                    | 4 5 6 7               | 8 9        | 10 11  | 12 13 | 14 | 15 1 | 6 17 | 7 18 | 19 | 20 | 21 | 22 | 23 | PTZ set                                                                                                    |
|                                                                                                    |                       |            |        |       |    |      |      |      |    | -  |    |    |    | THE OUL                                                                                                    |
| Sunday                                                                                                    |                       |            |        |       |    |      |      |      |    |    |    |    |    | Multiple settings                                                                                                |
| Bunday<br>Aonday<br>Tuesday                                                                                                    |                       |            |        |       |    |      |      |      |    |    |    |    |    | Multiple settings<br>User Settings                                                                               |
| Sunday<br>Aonday<br>Tuesday<br>Vednesday                                                                                                    |                       |            |        |       |    |      |      |      |    |    |    |    |    | Multiple settings<br>User Settings<br>Maintain                                                                   |
| Junday Jonday Jonday Useday Useday Vednesday Vednesday Thursday Thursday Thursday Jonday Jond |                       |            |        |       |    |      |      |      |    |    |    |    |    | Multiple settings<br>User Settings<br>Maintain<br>ONVIF                                                          |
| Junday Aonday Lesday Lesday Lesday Vednesday Lesday Lesday |                       |            |        |       |    |      |      |      |    |    |    |    |    | Multiple settings<br>User Settings<br>Maintain<br>ONVIF<br>Motion detection                                      |
| Unday<br>Ionday<br>Vednesday<br>Nursday<br>Inursday<br>Aturday                                                                                                    |                       | Apply      | Cancel |       |    |      |      |      |    |    |    |    |    | Multiple settings<br>User Settings<br>Maintain<br>ONVIF<br>Motion detection<br>Auto Snap                         |
| Junday<br>Jonday<br>Vednesday<br>Tursday<br>Tursday<br>riday<br>Jaturday                                                                                                    |                       | Apply      | Cancel |       |    |      |      |      |    |    |    |    |    | Multiple settings<br>User Settings<br>Maintain<br>ONVIF<br>Motion detection<br>Auto Snap<br>Video mask           |
| Junday<br>Jonday<br>Vednesday<br>Nursday<br>Initay<br>Saturday                                                                                                    |                       | Apply      | Cancel |       |    |      |      |      |    |    |    |    |    | Multiple settings<br>User Settings<br>Maintain<br>ONVIF<br>Motion detection<br>Auto Snap<br>Video mask<br>limage |

## 9. Dziennik systemowy i ustawienia sieciowe

1). Dziennik systemowy jest przeznaczony dla administratorów do monitorowania operacji systemowych

| [1970_01_01 08:00:27] warming: ini file(config_wifiex.ini) not found!!!              |                        |
|--------------------------------------------------------------------------------------|------------------------|
| [1970 01 01 08:00:30] ipc server start.                                              | Device information     |
| [1970_01_01_01:08:00:31] User(admin) login for live stream.                          | Time set               |
| [1970 01 01 12:37:51] user(admin) login for live stream.                             | Video settings         |
| [1970_01_01 12:41:24] user(admin) logout from live stream.                           | video settings         |
| <pre>[1970_01_01_20:47:23] ircut: display switch(blackwhite -&gt; color).</pre>      | Audio Settings         |
| [1970 01 01 20:49:37] ircut: display switch(color -> blackwhite).                    | Record Settings        |
| [1970_01_01_21:13:06] ircur: display switch(balckwhite -> color).                    | Alarm Service Setting  |
| [1970 01 01 21:29:12] ircut: display switch(blackwhite -> color).                    | Marin Service Setting. |
| [1970 01 02 05:28:03] ircut: display switch(color -> blackwhite).                    | Email                  |
| [1970_01_02 05:57:22] ircut: display switch(blackwhite -> color).                    | FTP                    |
| [1970_01_02_06:49:06] ircut: display switch(color -> blackwhite).                    | System Log             |
| [1970_01_02_19:47:00] icut: display switch(blackwhite -> color).                     | National Continues     |
| [1970 01 03 20:49:19] ircut: display switch(blackwhite -> color).                    | Network Settings       |
| [1970_01_03 21:07:33] ircut: display switch(color -> blackwhite).                    | Wireless               |
| [1970_01_03 21:22:09] ircut: display switch(blackwhite -> color).                    | DDNS Settings          |
| [1970 01 04 00:08:44] ircut: display switch(color -> blackwhite).                    | DT7 set                |
| [1970 UI 04 00:23:25] ICUL: GISDLAY SWITCH(DIACKWITE -> COLOY).                      | FIZ SEL                |
| $[1970 \ 01 \ 04 \ 01:26:07]$ incut: display switch(blackwhite $\rightarrow$ color). | Multiple settings      |
| [1970_01_04_01:34:25] ircut: display switch(color -> blackwhite).                    | User Settings          |
| <pre>[1970_01_04 01:40:48] ircut: display switch(blackwhite -&gt; color).</pre>      | Maintain               |
| <pre>[1970_01_04 01:54:51] ircut: display switch(color -&gt; blackwhite).</pre>      | Wantani                |
| [1970_01_04_02:20:15] ircut: display switch(blackwhite -> color).                    | ONVIF                  |
| [1970 UI 04 02:28:42] If Cut: Glsplay SWITCh(COLOT -> blackWhite).                   | Motion detection       |
| [2015 08 31 18:22:47] ircut: display switch(color -> blackwhite).                    | Auto Snan              |
| [2015 09 01 06:35:25] ircut: display switch (blackwhite -> color).                   | in the strap           |
| <pre>[2015_09_01 18:01:27] ircut: display switch(color -&gt; blackwhite).</pre>      | Video mask             |
| [2015_09_02_06:42:50] ircut: display switch(blackwhite -> color).                    | Image                  |
| [2015 09 02 15:01:50] USER (AGMIN) login for live stream.                            | Back                   |
| [2015 00 20 18:00:23] doct (domin) regover from from from the stream.                |                        |
| [2015 09 03 06:22:41] ircut: display switch(blackwhite -> color).                    | ~                      |
|                                                                                      |                        |
| Clear Log Retresh                                                                    |                        |

2). W opcji "Ustawienia sieciowe" można modyfikować adres IP, bramkę i numer portu

|                        | LAN Settings                                          | Douico information     |
|------------------------|-------------------------------------------------------|------------------------|
| IP Configuration Type  | Fixed IP Address                                      | Time set               |
| IP address             | 192.168.1.153                                         | Video settings         |
| Subnet mask            | 255.255.255.0                                         | Audio Settings         |
| Gateway                | 192.168.1.1                                           | Record Settings        |
| DNS Configuration Type | Manual DNS V                                          | Alarm Service Settings |
| Primary DNS            | 202.96.134.33                                         | Email                  |
| Secondary DNS          | 202.96.128.86                                         | FTP<br>System Log      |
| HTTP Port              | 80 (80 or1024~49151)                                  | Network Settings       |
| RTSP Port              | 554 (554 or1024~49151)                                | Wireless               |
| RTSP Permission verify | On Off (Note: Modify the settings, reboot the device) | DDNS Settings          |
|                        |                                                       | PTZ set                |
|                        | Multiple settings                                     |                        |
|                        |                                                       | User Settings          |
|                        |                                                       | Maintain               |
|                        |                                                       | ONVIF                  |
|                        |                                                       | Motion detection       |
|                        |                                                       | Auto Snap              |

Video mask Image Back

### 10. Ustawienia DDNS

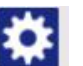

Kliknij ikone

1)

i wybierz opcję "Ustawienia usługi DDNS".

- 2) Wybrać serwer DDNS, wprowadzić nazwę użytkownika DDNS i hasło.
- 3) Przesłać, odświeżyć, status DDNS wyświetli się jako "DDNS pomyślnie".

|                | DDNS                | Device information     |
|----------------|---------------------|------------------------|
| lain DDNS      | ● On ○ Off          | Time set               |
| erver Address  | ipcpnp.com          | Video settings         |
| erver Port     | 80                  | Audio Settings         |
| ser name       | d3334               | Record Settings        |
| assword        |                     | Alarm Service Settings |
| DDNS           |                     | Email                  |
|                |                     | FTP                    |
| arver Provider | Dyndns.org V        | System Log             |
| er name        | myuserid            | Network Settings       |
| ssword         | •••••               | Wireless               |
| our Domain     | mydomain.dyndns.org | DDNS Settings          |
|                |                     | PTZ set                |
|                | Apply Cancel        | Multiple settings      |
|                |                     | User Settings          |
|                |                     | Maintain               |
|                |                     | ONVIF                  |
|                |                     | Motion detection       |
|                |                     | Auto Snap              |
|                |                     | Video mask             |
|                |                     | Image                  |
|                |                     |                        |

# 11. Ustawienia PTZ i ustawienia użytkownika

1). Tutaj można skonfigurować niektóre opcje PTZ

|                                 | PTZ set      | Device information     |
|---------------------------------|--------------|------------------------|
| uise laps                       | 1 (1-50)     | Time set               |
| Z speed                         | Fast V       | Video settings         |
| ntered after Self-check         | ● On ○ Off   | Audio Settings         |
| se the alarm while PTZ movement | ● On ○ Off   | Record Settings        |
|                                 |              | Alarm Service Settings |
|                                 | Apply Cancel | Email                  |
|                                 |              | FTP                    |
|                                 |              | System Log             |
|                                 |              | Network Settings       |
|                                 |              | Wireless               |
|                                 |              | DDNS Settings          |
|                                 |              | PTZ set                |
|                                 |              | Multiple settings      |
|                                 |              | User Settings          |
|                                 |              | Maintain               |
|                                 |              | ONVIF                  |
|                                 |              | Motion detection       |
|                                 |              | Auto Snap              |
|                                 |              | Video mask             |
|                                 |              | Image                  |
|                                 |              | Back                   |

#### 2). Modyfikacja hasła użytkownika

| Device information    | User Settings    |  |             |          |           |         |
|-----------------------|------------------|--|-------------|----------|-----------|---------|
| Time set              | Re-type password |  | Password    |          | User name | Preview |
| Video settings        | ••••             |  | ••••        |          | admin     | admin   |
| Audio Settings        |                  |  |             |          |           | user    |
| Record Settings       |                  |  |             |          |           | quest   |
| Alarm Service Setting |                  |  |             | <u> </u> |           | <br>    |
| Email                 |                  |  | pply Cancel | A        |           |         |
| FTP                   |                  |  |             |          |           |         |
| System Log            |                  |  |             |          |           |         |
| Network Settings      |                  |  |             |          |           |         |
| Wireless              |                  |  |             |          |           |         |
| DDNS Settings         |                  |  |             |          |           |         |
| PTZ set               |                  |  |             |          |           |         |
| Multiple settings     |                  |  |             |          |           |         |
| User Settings         |                  |  |             |          |           |         |
| Maintain              |                  |  |             |          |           |         |
| ONVIF                 |                  |  |             |          |           |         |
| Motion detection      |                  |  |             |          |           |         |
| Auto Snap             |                  |  |             |          |           |         |
| Video mask            |                  |  |             |          |           |         |
| Image                 |                  |  |             |          |           |         |
|                       |                  |  |             |          |           |         |

## 12. Ustawienia wielokrotne

- 1) Po odświeżeniu urządzenia w wyszukiwaniu LAN będzie można znaleźć inne kamery podłączone do tej samej sieci LAN
- 2) Kliknąć "2. urządzenie"
- Kliknąć żądaną kamerę, aby dodać ją jako 2. urządzenie, wpisać prawidłową nazwę użytkownika i hasło
- 4) Kliknąć "Zastosuj"
- 5) Można dodać maksymalnie 9 kamer do ustawień wielokrotnych

| Multiple settings    |                                                                                                    |                                                                                                    |  |
|----------------------|----------------------------------------------------------------------------------------------------|----------------------------------------------------------------------------------------------------|--|
| Lan Search           | IP Camera(192.163.1153)<br>IP Camera(192.163.1104)<br>IP Camera(192.163.1251)<br>IP Camera(192.163.1251)<br>IP Camera(192.163.1251)<br>JOURDON DEPARTMENT<br>Demo(192.163.1250)<br>Refresh | Time set<br>Video settings<br>Audio Settings<br>Record Settings<br>Alarm Service Settings<br>Email |  |
| The 1st device       | Local Host                                                                                                    | FTP                                                                                                |  |
| The 2nd device       | None                                                                                                    | System Log                                                                                         |  |
| Overlay Camera Name: | IP Camera                                                                                                    | Network Settings                                                                                   |  |
| IP:                  | 192.168.1.198                                                                                                    | Wireless                                                                                           |  |
| Port                 | 80                                                                                                    | DDNS Settings                                                                                      |  |
| Lieor                | admin                                                                                                    | PTZ set                                                                                            |  |
| Use.                 |                                                                                                    | Multiple settings                                                                                  |  |
| Password.            | ••••                                                                                                    | Maintain                                                                                           |  |
|                      | Add Remove                                                                                                    | ONVIE                                                                                              |  |
| The 3rd device       | None                                                                                                    | Motion detection                                                                                   |  |
| The 4th device       | None                                                                                                    | Auto Snap                                                                                          |  |
| The 5th device       | None                                                                                                    | Video mask                                                                                         |  |
| The 6th device       | None                                                                                                    | Image                                                                                              |  |
| The 7th device       | rdevice None                                                                                                    |                                                                                                    |  |
| The 8th device       | None                                                                                                    |                                                                                                    |  |
| The 9th device       | None                                                                                                    |                                                                                                    |  |
| 110.001.001.0        | Analy Consul                                                                                                    |                                                                                                    |  |

## 13. Konserwacja i ONVIF

1) Za pomocą tej opcji można przywrócić ustawienia fabryczne kamery i wykonać aktualizacje oprogramowania sprzętowego.

|                        | Initialize      | Device information     |
|------------------------|-----------------|------------------------|
| Reboot                 | reboot          | Time set               |
| utur Faster Dafa Ita   |                 | Video settings         |
| store Factory Defaults | ractory default | Audio Settings         |
| orade                  | 浏览 ok           | Record Settings        |
| giado                  |                 | Alarm Service Settings |
|                        |                 | Email                  |
|                        |                 | FTP                    |
|                        |                 | System Log             |
|                        |                 | Network Settings       |
|                        |                 | Wireless               |
|                        |                 | DDNS Settings          |
|                        |                 | PTZ set                |
|                        |                 | Multiple settings      |
|                        |                 | User Settings          |
|                        |                 | Maintain               |
|                        |                 | ONVIF                  |
|                        |                 | Motion detection       |
|                        |                 | Auto Snap              |
|                        |                 | Video mask             |
|                        |                 | Image                  |
|                        |                 | Back                   |

#### 2) Pomoc ONVIF

|                             | Device information   |                        |
|-----------------------------|----------------------|------------------------|
| onvif:                      | ● On ○ Off           | Time set               |
| Server Port:                | 8080                 | Video settings         |
| Preview:                    | Check type  No check | Audio Settings         |
| Time zone Settings:         | Allow      Prohibit  | Record Settings        |
| Image Parameters Settings   | O Allow @ Droblibit  | Alarm Service Settings |
| inage i arametera Gettinga. | O Allow @ Ptohibit   | Email                  |
| 8                           |                      | FTP                    |
|                             | Apply                | System Log             |
|                             | Appiy                | Network Settings       |
|                             |                      | Wireless               |
|                             |                      | DDNS Settings          |
|                             |                      | PTZ set                |
|                             |                      | Multiple settings      |
|                             |                      | User Settings          |
|                             |                      | Maintain               |
|                             |                      | ONVIF                  |
|                             |                      | Motion detection       |

Auto Snap Video mask Image Back

## 14. AutoSnap i znacznik wideo

1) Rejestrowanie obrazów na karcie SD i przesyłanie na FTP

| Device information    | Auto Snap                          |                            |
|-----------------------|------------------------------------|----------------------------|
| Time set              | 60 sec                             | SD card Snapshot interval: |
| Video settings        | Save Picture to the SD Card        |                            |
| Audio Settings        | 60                                 | ETP Snanchot interval:     |
| Papard Soffings       | SBC                                | FTF Shapshot interval.     |
| Alere Service Service | Save Picture to the FTP Server FTP |                            |
| Alarm Service Settin  |                                    |                            |
| Email                 |                                    |                            |
| FTP                   | Apply Cancel                       |                            |
| System Log            | S                                  |                            |
| Network Settings      |                                    |                            |
| Wireless              |                                    |                            |
| DDNS Settings         |                                    |                            |
| PTZ set               |                                    |                            |
| Multiple settings     |                                    |                            |
| User Settings         |                                    |                            |
| Maintain              |                                    |                            |
| ONVIF                 |                                    |                            |
| Motion detection      |                                    |                            |
| Auto Snap             |                                    |                            |
| Video mask            |                                    |                            |
| Image                 |                                    |                            |
| Back                  |                                    |                            |

2) Wybrać szczegóły ekranu (można zmienić rozmiar okna), kliknąć "Zastosuj", pojawi się zmazany obszar ekranu

| Video mask                                                                                                    | Daviss information     |
|----------------------------------------------------------------------------------------------------|------------------------|
| IP Camera 2015-09-21 17:38:53                                                                                                    | Time set               |
|                                                                                                    | Video settings         |
|                                                                                                    | Audio Settings         |
|                                                                                                    | Record Settings        |
|                                                                                                    | Alarm Service Settings |
|                                                                                                    | Email                  |
|                                                                                                    | FTP                    |
|                                                                                                    | System Log             |
|                                                                                                    | Network Settings       |
|                                                                                                    | Wireless               |
|                                                                                                    | DDNS Settings          |
|                                                                                                    | PTZ set                |
|                                                                                                    | Multiple settings      |
|                                                                                                    | User Settings          |
|                                                                                                    | Maintain               |
|                                                                                                    | ONVIF                  |
|                                                                                                    | Motion detection       |
|                                                                                                    | Auto Snap              |
|                                                                                                    | Video mask             |
|                                                                                                    | Image                  |
|                                                                                                    | Back                   |
|                                                                                                    |                        |
|                                                                                                    |                        |
| Window1 Window2 Window3 Window4                                                                                                    |                        |
| Color: [000000 Color: [000000 Color: [00000 Color: [00000 Color: [000000 Color: [000000 Color: [000000 Color: [000000 Color: [000000 Color: [000000 Color: [000000 Color: [000000 Color: [000000 Color: [000000 Color: [000000 Color: [000000 Color: [000000 Color: [000000 Color: [000000 Color: [000000 Color: [00000 Color: [00000 Color: [00000 Color: [00000 Color: [00000 Color: [00000 Color: [00000 Color: [00000 Color: [00000 Color: [00000 Color: [00000 Color: [00000 Color: [00000 Color: [00000 Color: [00000 Color: [00000 Color: [00000 Color: [00000 Color: [00000 Color: [00000 Color: [00000 Color: [0000 Color: [0000 Color: [000 |                        |
|                                                                                                    |                        |

## 15. Ustawienia obrazu

- Kliknąć opcję Zastosuj, aby zmodyfikować jasność, nasycenie, ostrość, ekspozycję, kontrast
- 2) Kliknąć opcję Aplikacja, aby zmodyfikować tryb ekspozycji, lampę podczerwieni,
- Kliknąć opcję Aplikacje, aby zmienić wartość blokowania promieniowania podczerwonego

 Po kliknięciu "Domyślne" we wszystkich ustawieniach obrazów przywrócone zostaną wartości standardowe

| Ima                        | ge settings                               |                        |
|----------------------------|-------------------------------------------|------------------------|
|                            |                                           | Device information     |
| IP Coneral                 | 2015-09-21 17:56:27                       | Time set               |
|                            |                                           | Video settings         |
|                            |                                           | Audio Settings         |
| 6,                         |                                           | Record Settings        |
|                            |                                           | Alarm Service Settings |
|                            |                                           | Email                  |
|                            |                                           | FTP                    |
|                            |                                           | System Log             |
|                            |                                           | Network Settings       |
|                            |                                           | Wireless               |
|                            |                                           | DDNS Settings          |
|                            |                                           | PTZ set                |
| Mode:Black And WhiteMode   |                                           | Multiple settings      |
| Brightness:                | <b></b> 56                                | User Settings          |
| Saturation:                |                                           | Maintain               |
| Contrast.                  | 50                                        | ONVIF                  |
| Sharpness:                 |                                           | Motion detection       |
| AE targety                 | 100                                       | Auto Snap              |
| AC talgety.                |                                           | Video mask             |
| Flip Mirror                |                                           | Image                  |
| WDR                        |                                           | Back                   |
| Aemode: Auto 🗸             |                                           |                        |
| IR LED Control: Auto 🗸     |                                           |                        |
| IRCut: 500 (1-1024,the lat | te value, the greater the switching time) |                        |
|                            |                                           |                        |
| Apply                      | Cancel Default                            |                        |

#### Często zadawane pytania:

#### A. Zapomniane hasło

- Zresetować kamerę. Przy włączonym zasilaniu należy nacisnąć przycisk RESET przez 10 sekund. Przycisk znajduje się na spodzie kamery. W kamerach zewnętrznych biały przycisk reset znajduje się na końcu przewodu zasilania.
- Po zakończeniu resetowania kamera jest zresetowana do ustawień fabrycznych, nazwa użytkownika i hasło brzmi "admin".

#### B. Brak obrazu wideo, w przeglądarce wyświetla się tylko

#### czarny ekran

<sup>C</sup>Uwaga: Jeżeli po uruchomieniu OCX ActiveX nadal nie ma przekazu obrazu na żywo, należy spróbować aktywować opcję ActiveX w ustawieniach zabezpieczeń IE, wykonując następujące kroki:

- 1. Wyłączyć zaporę w komputerze.
- Zmienić ustawienia ActiveX w przeglądarce "IE" > "Narzędzia" > "Opcje internetowe" > "Zabezpieczenia" > "Poziom niestandardowy" > "Kontrolki ActiveX i wtyczki", wszystkie opcje ActiveX powinny być skonfigurowane jako "włączone":

Szczególnie:

Włączone: Pobieranie niepodpisanych kontrolek ActiveX

Włączone: Wykonywanie skryptów kontrolek ActiveX nie zaznaczonych jako bezpieczne

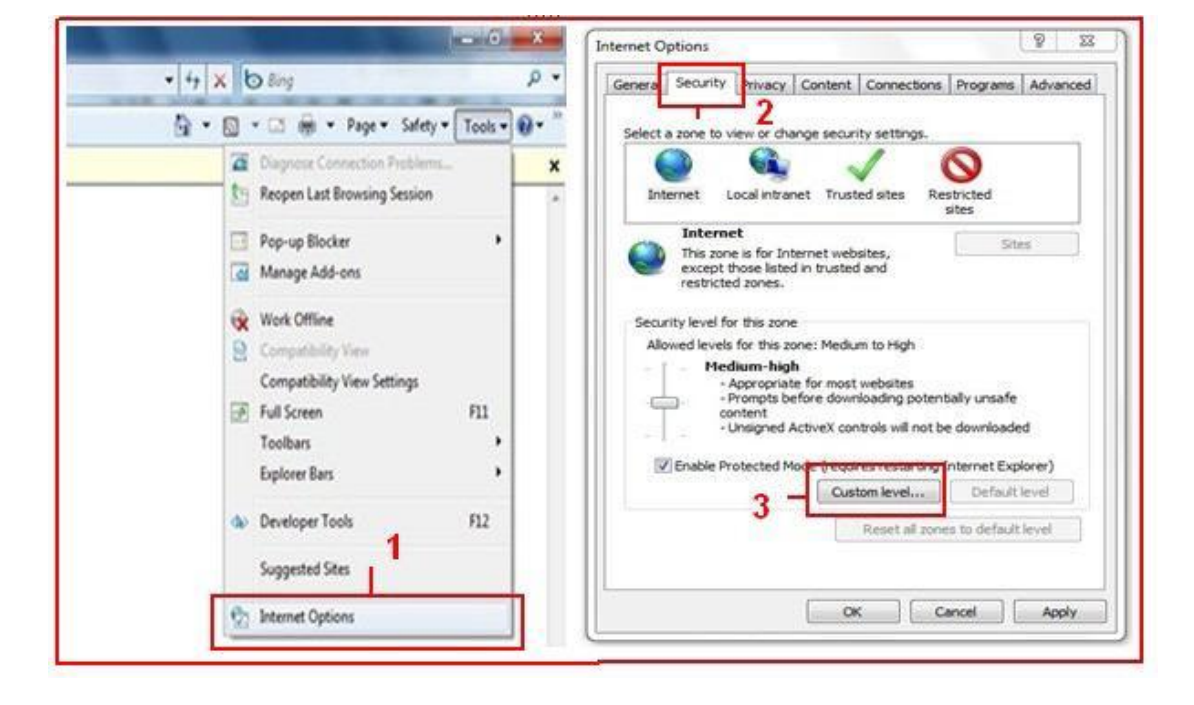

Włączone: Uruchamianie kontrolek ActiveX i wtyczek

a.

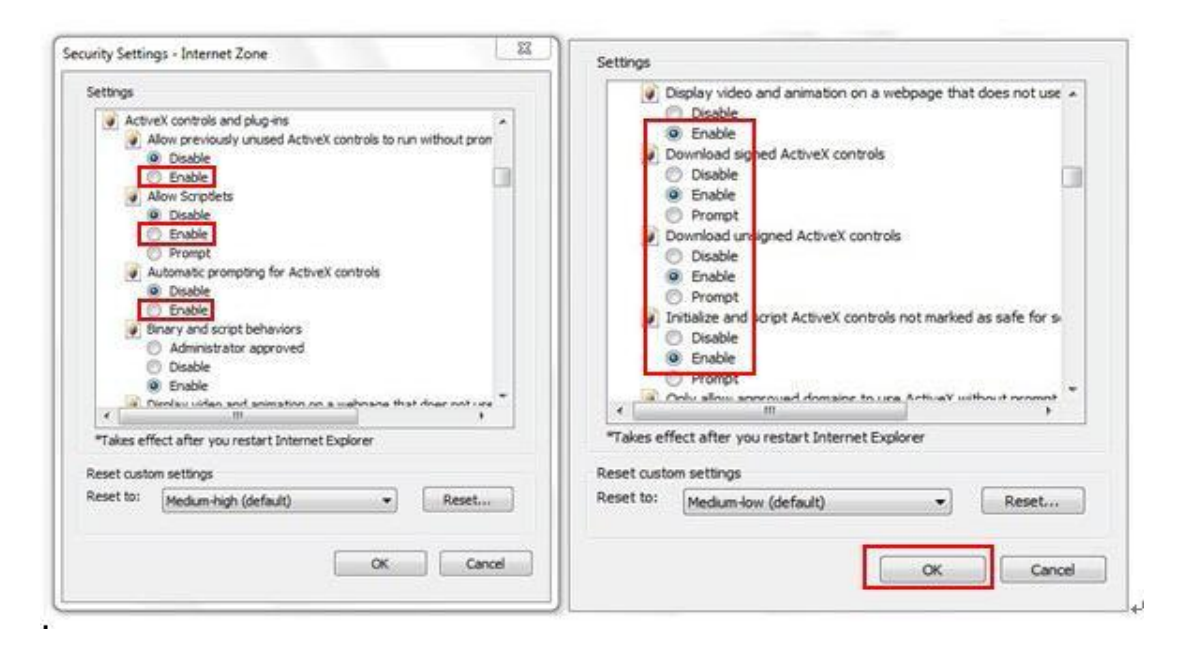

WSZYSTKIE PRAWA ZASTRZEŻONE, PRAWA AUTORSKIE DENVER ELECTRONICS A/S

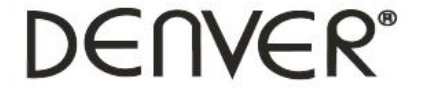

#### www.denver-electronics.com

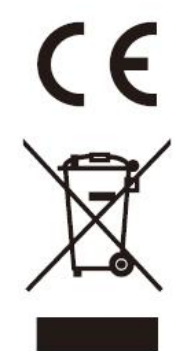

Urządzenia elektryczne i elektroniczne oraz baterie zawierają materiały, komponenty i substancje, które mogą być niebezpieczne dla zdrowia i środowiska, jeśli ze zużytymi materiałami (wyrzucanymi urządzenia elektrycznymi i elektronicznymi oraz bateriami) nie postępuje się właściwie.

Urządzenia elektryczne i elektroniczne oraz baterie są zaznaczone przekreślonym symbolem pojemnika na śmieci, patrz poniżej. Ten symbol oznacza, że urządzenia elektryczne i elektroniczne oraz baterie nie powinny być wyrzucane razem z innymi odpadami domowymi, lecz powinny być wyrzucane oddzielnie.

Ważne jest, abyś jako użytkownik końcowy wyrzucał zużyte baterie w odpowiednich i przeznaczonych do tego miejscach. W ten sposób zapewniasz, że baterie podlegają procesowi recyklingu zgodnie z rozporządzeniami władz i nie będą szkodzić środowisku.

We wszystkich miastach powstały punkty zbiórki, gdzie można oddać bezpłatnie urządzenia elektryczne i elektroniczne oraz baterie do stanowisk recyklingu bądź innych miejsc zbiorki, albo urządzenia i baterie mogą być odebrane z domu. Dodatkowe informacje znajdują się w wydziale technicznym urzędu miasta.

Importer: DENVER ELECTRONICS A/S Omega 5A Soeften DK-8382 Hinnerup Dania/Denmark facebook.com/denverelectronics

Inter Sales A/S niniejszym oświadcza, że typ urządzenia radiowego IPO-1320MK2, IPC-1030MK2 jest zgodny z dyrektywą 2014/53/UE. Pełny tekst deklaracji zgodności UE jest dostępny pod następującym adresem internetowym: http://www.denver-electronics.com/denver-ipo-1320mk2/ http://www.denver-electronics.com/denver-ipc-1030mk2/ Zakres częstotliwości pracy:2402-2480MHz Maks. moc wyjściowa:40dBm